## **GUÍA PARA ANOTARSE A LOS CURSOS DE FQ**

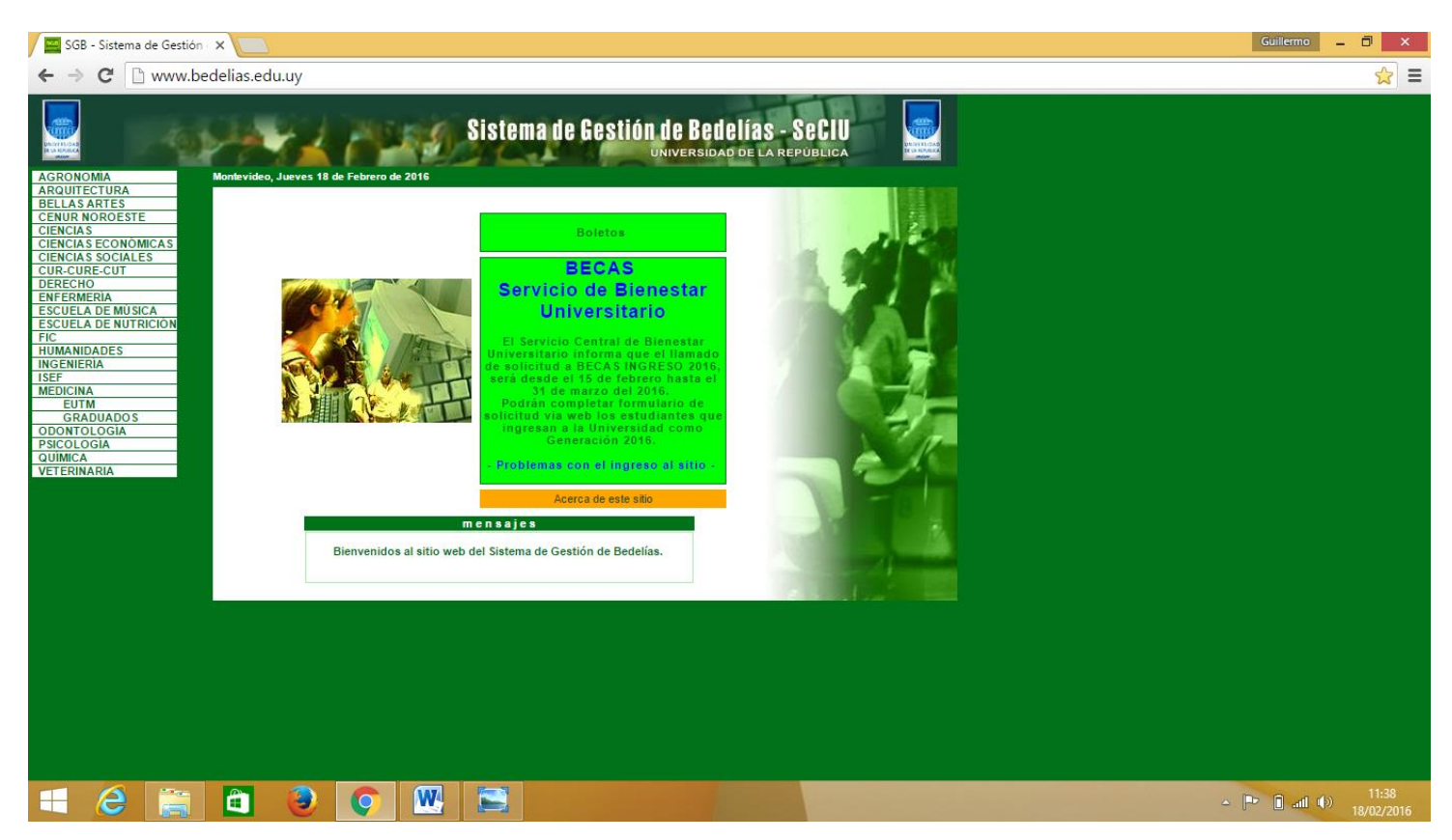

La dirección es: http://www.bedelias.edu.uy/ . En la columna de la derecha deben dar click en "QUÍMICA".

| 🗅 SGB - Menú QUÍMICA 🛛 🗙 🦲                                                                                    | Guillermo 🗕 | 0 ×                 |   |
|----------------------------------------------------------------------------------------------------|-------------|---------------------|---|
| ← → C 🗋 www3.bedelias.edu.uy/quimica/index_facu.armo_frames?p_facu=20                                         |             | \$                  | Ξ |
| QUIMICA Sistema de Gestión de Bedelías - SeCIU<br>UNIVERSIDAD DE LA REPÚBLICA<br>UdelaR - FACULTAD DE QUIMICA |             |                     |   |
| Cursos  mensajes    Planes de Estudion                                                                        |             |                     |   |
| If formularios estadisticos    Seguimiento del Titulo                                                         |             |                     |   |
|                                                                                                    |             |                     |   |
|                                                                                                    |             |                     |   |
|                                                                                                    | () In 🚺 📲   | 11:32<br>18/02/2016 |   |

En la nueva pantalla les va a aparecer eso. Ahí tienen varias opciones para consultar. Para las inscripciones deben ir a "CURSOS".

| 🗅 SGB - Menú QUÍMICA 🛛 🗙 📃                                                                                                    | Guillermo 🗕 🗇 🗙                       |
|----------------------------------------------------------------------------------------------------|---------------------------------------|
| ← → C 🗋 www3.bedelias.edu.uy/quimica/index_facu.armo_frames?p_facu=20                                                                                                    | ☆ =                                   |
| QUIMICA  Image: Sistema de Gestión de Bedelías - SeCIU    QUIMICA  Udelar - FACULTAD DE QUIMICA                                                                                                    |                                       |
| Calendarios  mensajes    Inscripciones  Inscripciones    Inscripciones con Moraño  Iscripciones    Consulta de Inscripciones  IBienvenidos!    Control de Inscripciones  Ibienvenidos!    Desistir  Resultados |                                       |
| Retorna a menù anterior  correo bedelía  correo seciu    Página central                                                                                                    |                                       |
|                                                                                                    |                                       |
|                                                                                                    |                                       |
|                                                                                                    | ■ <b>11:42</b><br>■ ail () 18/02/2016 |

Ahí van a tener toda la información del calendario de inscripciones, horarios de los cursos, consulta de inscripciones, borrado de cursos, resultados, etc.

 Para los cursos de: Prevención de Riesgos en el Laboratorio, Matemática 01 e Introducción a las Ciencias Biológicas 1 deben ingresar en "INSCRIPCIONES".

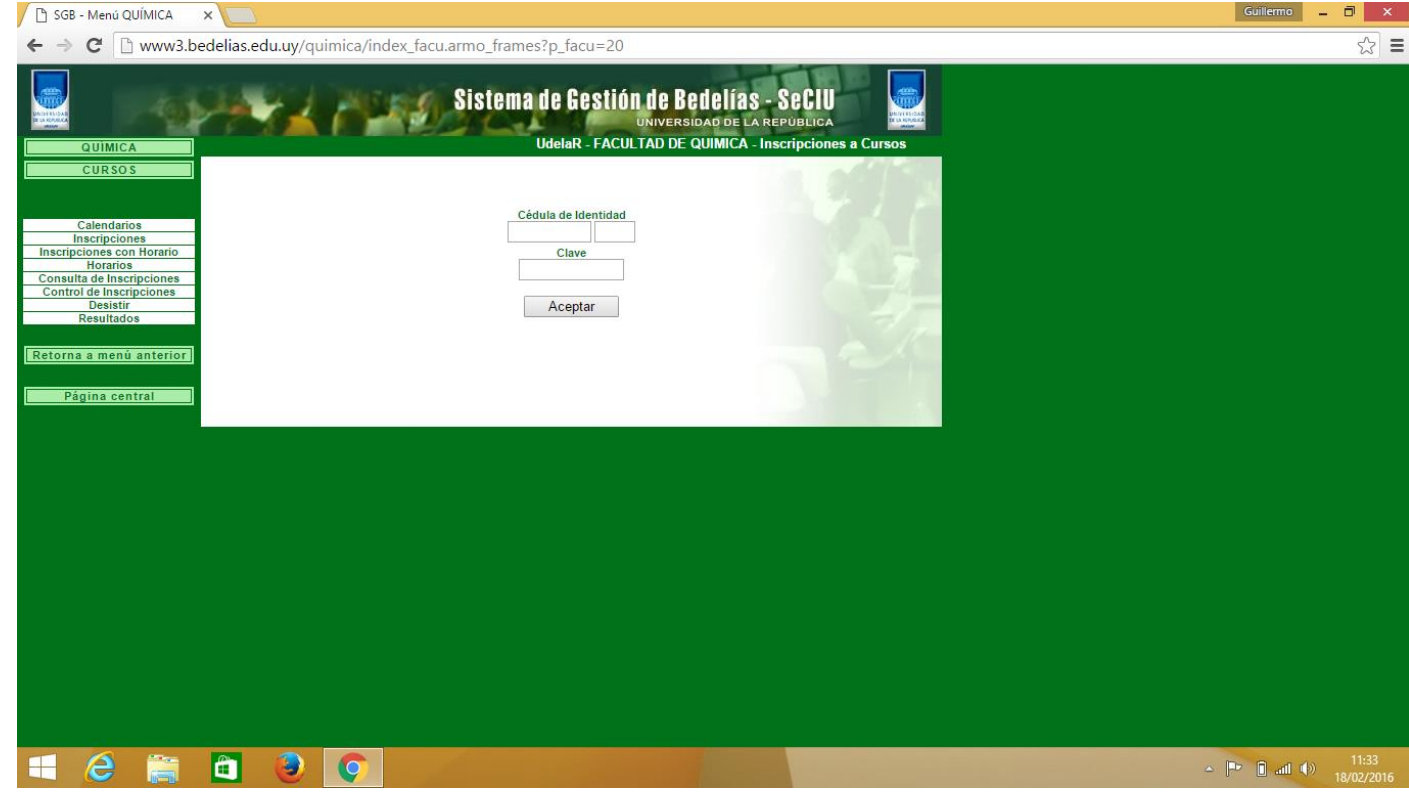

Ahí deben ingresar su cédula, dígito verificador y la clave que les dio Bedelías.

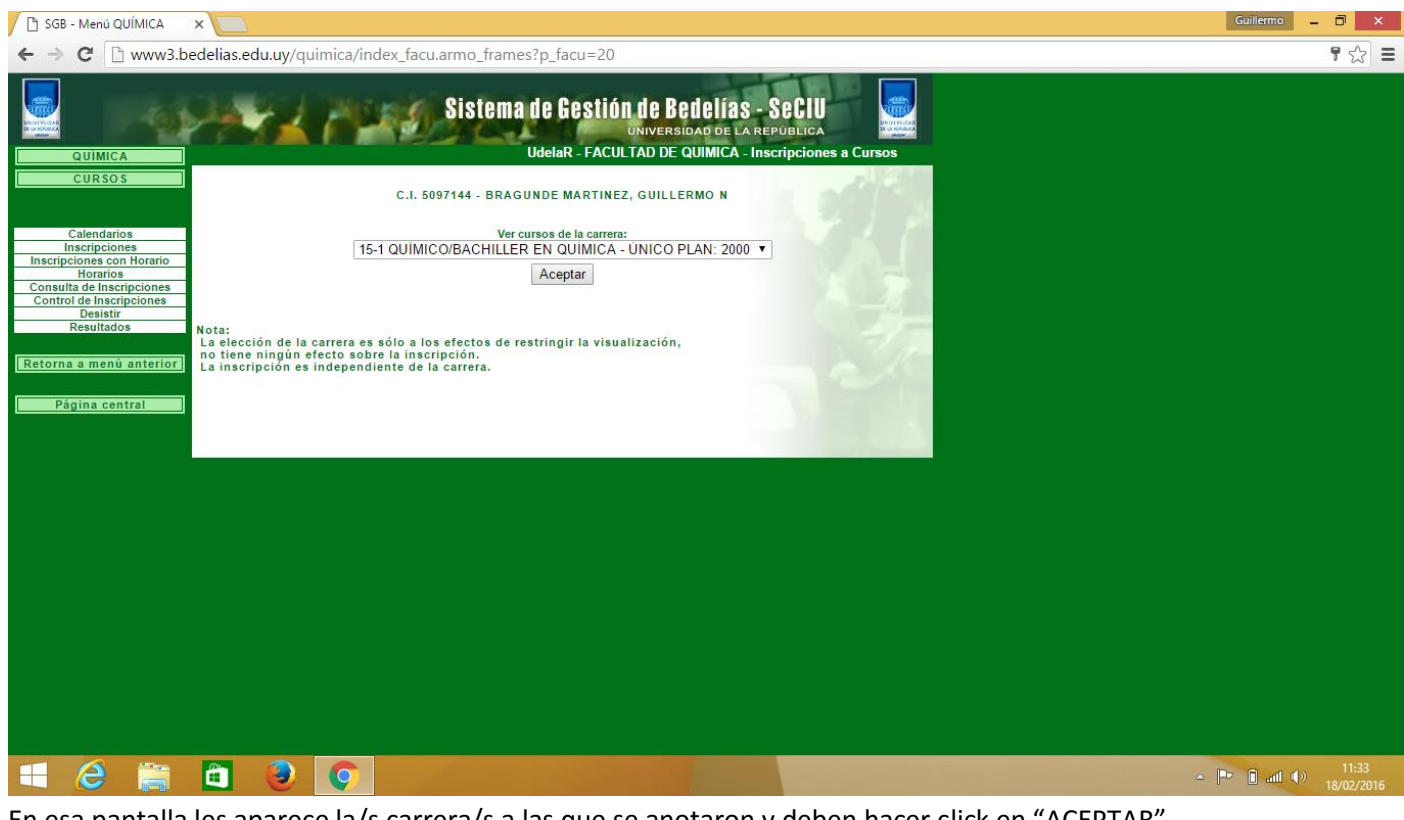

En esa pantalla les aparece la/s carrera/s a las que se anotaron y deben hacer click en "ACEPTAR".

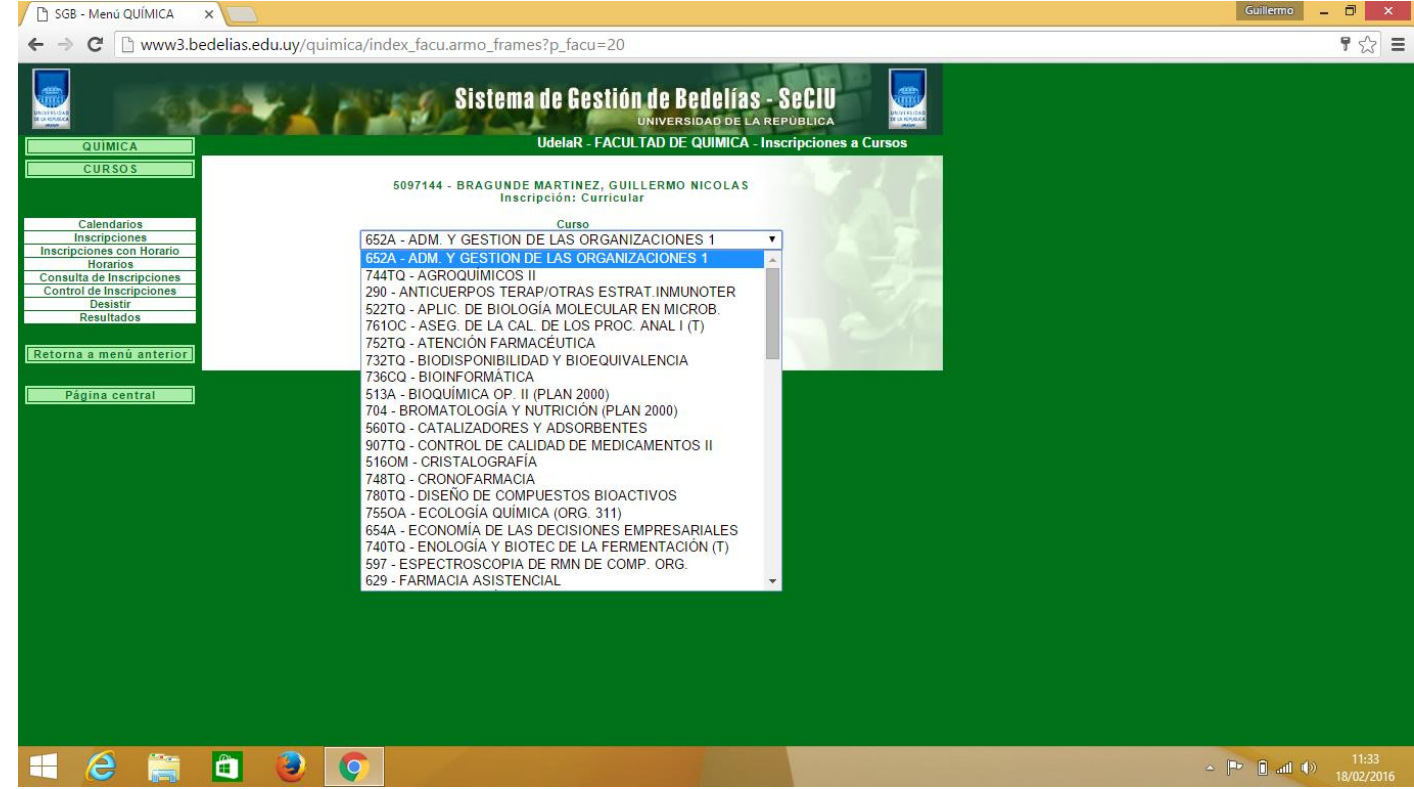

Se les van a desplegar todos los cursos a los que se pueden inscribir y deben elegir el que desean. Luego dar click en "CONFIRMAR INSCRIPCIÓN". Al anotarse les va aparecer un número de control que deberán anotar por cualquier inconveniente.

Para los cursos de: Química General 1 y Matemática 03 deben ingresar en "INSCRIPCIONES CON HORARIOS".

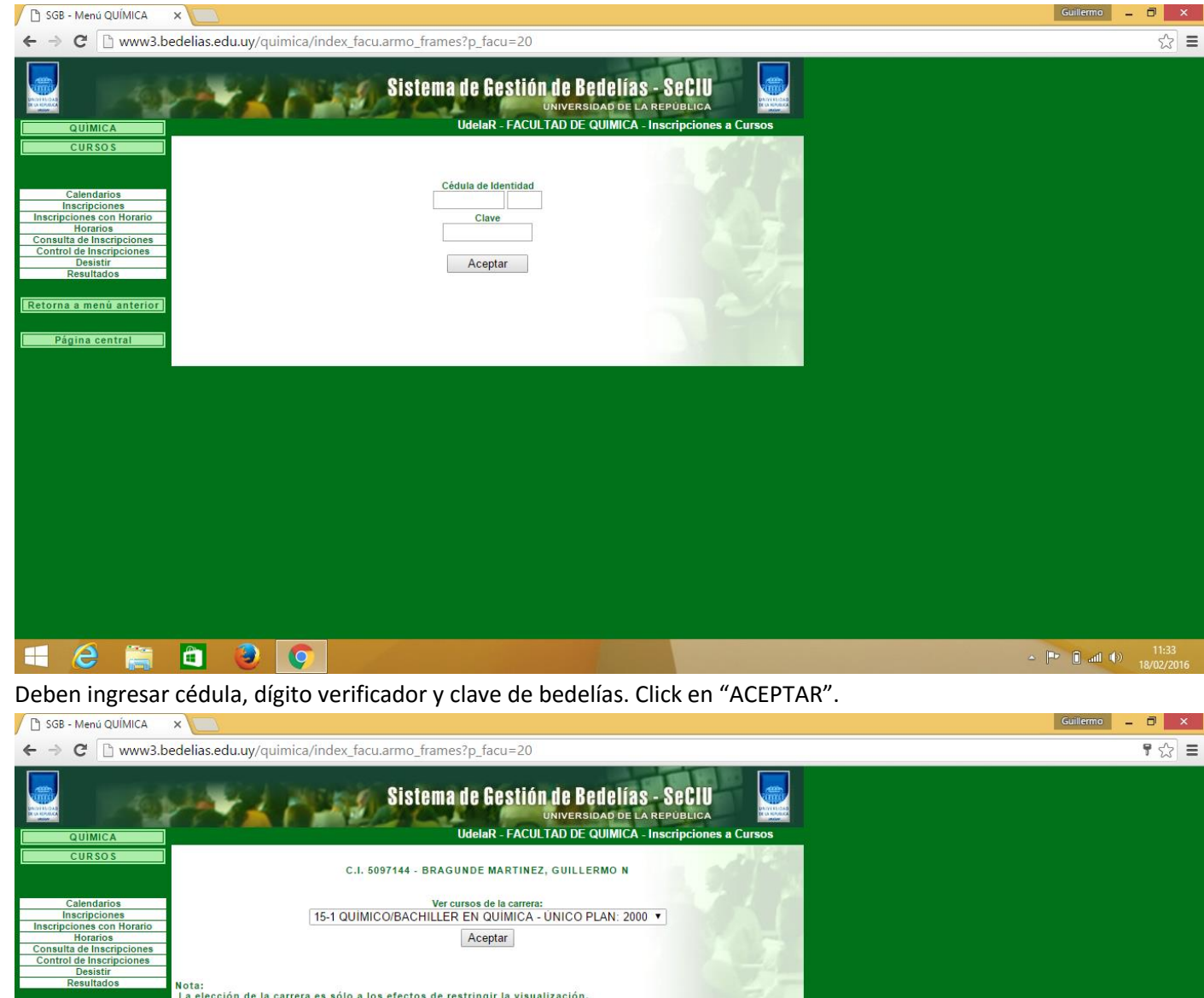

Resultados Retorna a menú anterior Página central

En esa pantalla les aparece la/s carrera/s a las que se anotaron y deben hacer click en "ACEPTAR".

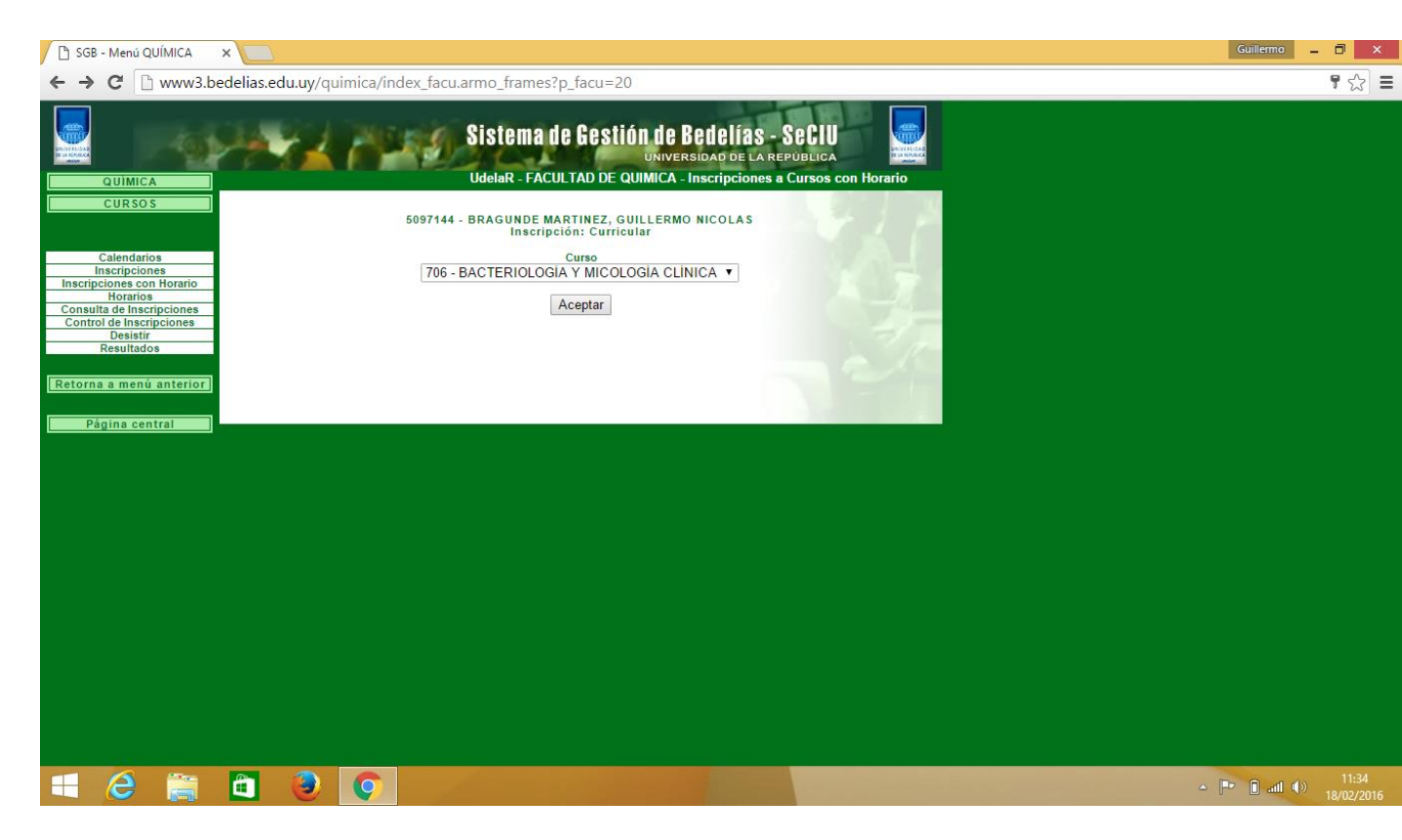

Aparecerán todos los cursos a los que pueden anotarse. Al elegir dar click en "ACEPTAR".

| SGB - Menú QUÍMICA                                | ×                                                                 |           |                                   |                                                      |                                                                                                    |                                   |        |  | Guillermo 🗕 🗇 🗙                                                                                                    |
|---------------------------------------------------|-------------------------------------------------------------------|-----------|-----------------------------------|------------------------------------------------------|----------------------------------------------------------------------------------------------------|-----------------------------------|--------|--|----------------------------------------------------------------------------------------------------|
| ← → C 🗋 www3.be                                   | C 🗋 www3.bedelias.edu.uy/quimica/index_facu.armo_frames?p_facu=20 |           |                                   |                                                      |                                                                                                    |                                   |        |  |                                                                                                    |
| OUIMICA<br>CURSOS<br>Calendarios<br>Inscripciones |                                                                   | 19        | Ud<br>5097144 - BR<br>Materia: 05 | Stema<br>IelaR - FA<br>AGUNDE<br>Inscri<br>5A - MAT. | <b>UC GOSTIÓN DE BODOLÍAS -</b><br>UNIVERSIDAD DE LA RE<br>CULTAD DE QUIMICA - Inscripciones a<br>MARTINEZ, GUILLERMO NICOLAS<br>peión: Curricular<br>05 (ESTADÍSTICA) (DESDE 2015) | Seciu<br>Publica<br>Cursos con He | orario |  |                                                                                                    |
| Inscripciones con Horario<br>Horarios             | Horario                                                           | Día       | Hora inicio                       | Hora fin                                             | Descripción                                                                                                    | Elección de                       |        |  |                                                                                                    |
| Control de Inscripciones                          | 1650                                                              | Lunes     | 16:00                             | 18:00                                                | MATEMATICA 05 (TEORICO - 1º ANEXO)                                                                                                    | norario                           |        |  |                                                                                                    |
| Resultados                                        |                                                                   | Miércoles | 16:00                             | 18:00                                                | MATEMATICA 05 (TEORICO - 1º ANEXO)                                                                                                    |                                   | 2/1    |  |                                                                                                    |
| Retorna a menú anterior                           | 1651                                                              | Lunes     | 14:00                             | 16:00                                                | MAT. 05 (PRACTICO - 1º ANEXO) GRUPO A                                                                                                    | 0                                 |        |  |                                                                                                    |
|                                                   |                                                                   | Miércoles | 14:00                             | 16:00                                                | MAT. 05 (PRACTICO - 1º ANEXO) GRUPO A                                                                                                    |                                   | 2 mar  |  |                                                                                                    |
|                                                   |                                                                   |           |                                   |                                                      | Confirmar                                                                                                    |                                   |        |  |                                                                                                    |
| e                                                 |                                                                   | Ç         |                                   |                                                      |                                                                                                    |                                   |        |  | مَّا العَمَّةِ <u>العَمَّةِ العَمَّةِ مَنْ المَّعَمَّةِ مَنْ المَّعَمَّةِ مَنْ المَّعَمَّةِ مَنْ المَّعَمَّةِ مَنْ</u> |

En esta página deben elegir el horario al que deseen anotarse y dar click en "CONFIRMAR". Conservar el número de control.

Pueden consultar sus inscripciones en "CONSULTA DE INSCRIPCIONES" y en "CONTROL DE INSCRIPCIONES".